| ราชวิทยาลัย<br>จุฬาภรณ์<br>ตถบันบันติดดีกษาจุฬาภรณ์ | คู่มือการปฏิบัติงาน          | รหัสเอกสาร<br>แก้ไขครั้งที่<br>วันที่บังคับใช้ | : |
|-----------------------------------------------------|------------------------------|------------------------------------------------|---|
| ชื่อเอกสาร : การบริการระบบห้องสมดอัตโนมั            | ัติ: บริการยืม-คืน และยืมต่อ |                                                |   |

 วัตถุประสงค์ เพื่อให้ระบบห้องสมุดอัตโนมัติ Koha version 3.14 มีบริการยืม-คืน และยืมต่อ ทรัพยากรสารสนเทศที่บันทึก ในระบบห้องสมุดอัตโนมัติได้ด้วยระบบออนไลน์อย่างมีประสิทธิภาพ

2. ขอบเขต ให้บริการยืม-คืน และยืมต่อ ทรัพยากรสารสนเทศแก่ผู้ใช้บริการ ณ ศูนย์การเรียนรู้ สถาบันบัณฑิตศึกษาจุฬาภรณ์ โดยทรัพยากรสารสนเทศได้บันทึกไว้แล้วในระบบห้องสมุดอัตโนมัติ มีการบันทึกสถานภาพการยืม-คืน และวันกำหนดส่งคืน ทรัพยากรสารสนเทศ ซึ่งมีการแสดงผลจากการสืบค้นหน้า OPAC ด้วย ทั้งนี้ บริการยืม-คืน และยืมต่อ ป็นส่วนหนึ่งของการ ทำงานในระบบห้องสมุดอัตโนมัติ

 คำจำกัดความ บริการยืม-คืน และยืมต่อ ทรัพยากรสารสนเทศ หมายถึง การที่ผู้ใช้บริการ ได้แก่ นักศึกษา คณาจารย์และ บุคลากรของสถาบันฯ สามารถสืบค้นทรัพยากรสารสนเทศของศูนย์การเรียนรู้จากระบบห้องสมุดอัตโนมัติ และทราบสถานภาพ การยืมคืนของทรัพยากรสารสนเทศแต่ละรายการ และเจ้าหน้าที่ให้บริการด้วยระบบห้องสมุดอัตโนมัติแบบออนไลน์

 หน้าที่ความรับผิดชอบ ได้แก่ การให้บริการแก่ผู้ใช้บริการที่มีสิทธิตามระเบียบการใช้บริการที่สถาบันบัณฑิตศึกษาจุฬาภรณ์ได้ ประกาศอย่างเป็นทางการ โดยที่มีการระบุระยะเวลาการยืม-คืน และการต่ออายุการยืม ประเภทและจำนวนทรัพยากรสารสนเทศ สำหรับผู้มีสิทธิ์ใช้บริการ

|         |                                                       |                                                                                                |                   | รห้      | iัสเอกสาร<br>•                                                              | :                                    |                                                      |                                   |
|---------|-------------------------------------------------------|------------------------------------------------------------------------------------------------|-------------------|----------|-----------------------------------------------------------------------------|--------------------------------------|------------------------------------------------------|-----------------------------------|
|         |                                                       | 14 , = 44                                                                                      |                   | แก้      | เไขครั้งที่<br>ส่ 2 - 2 - 2                                                 | :                                    |                                                      |                                   |
|         | (2 <u>2</u> )                                         | คู่มีอการปฏิบัติงาน                                                                            |                   | วัน      | เทีบังคับใช้                                                                | :                                    |                                                      |                                   |
|         | ว 1 บ มทย เพย<br>จุฬาภรณ์<br>สถาบันบัณฑิตศึกษางหากรณ์ |                                                                                                |                   |          |                                                                             |                                      |                                                      |                                   |
| ชื่อเอก | าสาร : การบริการระบบห้องสมุดอัตโนมัติ: บ              | ริการยืม-คืน และยืมต่อ                                                                         |                   |          |                                                                             |                                      |                                                      |                                   |
| Work    | Flow กระบวนการยืม                                     |                                                                                                |                   |          |                                                                             |                                      |                                                      | -                                 |
| สี่ที   | ผังกระบวนการ                                          | ā                                                                                              | ระยะเวล<br>(หน่วย | ลา<br>ม) | รายละเอียดงาน                                                               |                                      | ผู้รับผิดชอบ                                         |                                   |
| 1.      | (                                                     | iŝu                                                                                            |                   |          |                                                                             |                                      |                                                      | จุฑาทิพย์/<br>รัชนีวรรณ/เบญจรัตน์ |
| 2.      | ทำบัตรสมาชิก No ต<br>ห้องสมุด สง                      | รวจสอบบัตร<br>มาชิกห้องสมุด                                                                    | 30 วินา           | าที      | ตรวจสอบว่าผู้<br>สมาชิกห้องสมุ<br>ต้องทำบัตรสม                              | ใช้บริ<br> ดหรืเ<br>าชิกก            | การมีบัตร<br>อไม่ ถ้าไม่มี<br>า่อนทำการยืม           | จุฑาทิพย์/<br>รัชนีวรรณ/เบญจรัตน์ |
| 3.      | Logir                                                 | Yes<br>ก เข้าระบบ Koha                                                                         | 5 วินาท์          | ที       | Login เข้าระบ<br>http://koha.c                                              | มบห้อ<br><u>cgi.ac</u>               | งสมุดอัตโนมัติ<br><u>c.th:8080</u>                   | จุฑาทิพย์/<br>รัชนีวรรณ/เบญจรัตน์ |
| 4.      | <u>รับ</u> า                                          | หนังสือจากผู้ยืม                                                                               | 5 วินา            | ที       | รับหนังสือที่ผู้ไ<br>ยืม                                                    | ช้บริก                               | าารต้องการ                                           | จุฑาทิพย์/<br>รัชนีวรรณ/เบญจรัตน์ |
| 5.      | เลือกเมนู<br>และแสกนบาร์โค้ดสมาชิก                    | Circulation<br>เห้องสมุดในช่อง Check out                                                       | 5 วินา            | ที       | เลือกเมนู Circula<br>บาร์โค้ดสมาชิกห้<br>Check out เพื่อ<br>ระบบห้องสมุดอัด | ation<br>โองสมุ<br>นำข้อ:<br>ตโนมัติ | จากนั้นแสกน<br>ดในช่อง<br>มูลของผู้ยืมเข้า<br>ì Koha | จุฑาทิพย์/<br>รัชนีวรรณ/เบญจรัตน์ |
| 6.      | แสก<br>ในช่อง E                                       | ¥<br>เนบาร์โค้ดหนังสือ<br>Enter item barcode                                                   | 5 วินา            | ۳        | แสกนบาร์โค้ดหน้<br>ช่อง Enter item<br>ข้อมูลหนังสือเข้า<br>อัตโนมัติ Koha   | มังสือเ•<br>1 barc<br>ระบบ           | ข้าระบบยืมใน<br>code เพื่อนำ<br>ห้องสมุด             | จุฑาทิพย์/<br>รัชนีวรรณ/เบญจรัตน์ |
| 7.      | ส่งตัวเล่มให้งาน No ร<br>พัฒนาฯตรวจสอบ                | ระบบแสดงข้อมูล<br>การยืมหนังสือ<br>Yes                                                         | 5 วินา            | a<br>N   | ระบบสามารถ<br>หนังสือที่ยืมได้<br>ตัวเล่มหนังสือใ<br>ทรัพยากรสารถ           | แสดง<br>ัหรือไ<br>ให้งาา<br>สนเท     | เรายการ<br>.ม่ ถ้าไม่ได้ ส่ง<br>นพัฒนา<br>ศตรวจสอบ   | จุฑาทิพย์/<br>รัชนีวรรณ/เบญจรัตน์ |
| 8.      | ประ<br><i>ท</i>                                       | ะทับวันกำหนดส่ง<br>หลังตัวเล่มที่ยืม                                                           | 5 วินา            | ที       | ประทับวันกำห<br>น้ำเงิน หลังตัว                                             | านดส่<br>เล่มห                       | ง ด้วยหมึกสี<br>เน้งสือที่ยืม                        | จุฑาทิพย์/<br>รัชนีวรรณ/เบญจรัตน์ |
| 9.      | ประทับวันกำเ<br>ในบั                                  | หนดส่งและจดเลขหมู่หนังสือ<br>ัตรสมาชิกห้องสมุด                                                 | 1 นาที            | 7        | ประทับวันกำห<br>น้ำเงิน และจด<br>ในบัตรสมาชิก <sup>ะ</sup>                  | านดส่<br>แลขห<br>ห้องส               | ง ด้วยหมึกสี<br>เมู่ของหนังสือ<br>เมุดของผู้ยืม      | จุฑาทิพย์/<br>รัชนีวรรณ/เบญจรัตน์ |
| 10.     | ผู้ยืมลงลาย                                           | ู่<br>เมือชื่อกำกับในบัตรสมาชิก<br>ห้องสมุด                                                    | 30 วินา           | ที       | นำบัตรสมาชิก<br>ลายมือชื่อกำกั<br>ยืม                                       | ห้องส<br>ับราย                       | สมุดให้ผู้ยืมลง<br>เการหนังสือที่                    | จุฑาทิพย์/<br>รัชนีวรรณ/เบญจรัตน์ |
| 11.     |                                                       | ₹<br><u> <u> </u> <u> </u> <u> </u> <u> </u> <u> </u> <u> </u> <u> </u> <u> </u> <u> </u> </u> |                   |          |                                                                             |                                      |                                                      | จุฑาทิพย์/<br>รัชนีวรรณ/เบญจรัตน์ |

|             |                                                      | 14 19 29                                                |                   | รหั<br>แก้ | ัสเอกสาร<br>ไขครั้งที่                                                    | :                                                                       |                                      |
|-------------|------------------------------------------------------|---------------------------------------------------------|-------------------|------------|---------------------------------------------------------------------------|-------------------------------------------------------------------------|--------------------------------------|
|             | (25) คู่มือการปฏิบัติงาน<br>ราชวิทยาลัย<br>จุฬาภรณ์  |                                                         |                   | วน         | เทบงคบเช                                                                  |                                                                         |                                      |
| ชื่อเอก     | าสาร : การบริการระบบห้องสมุดอัตโนมัติ: บ             | ริการยืม-คืน และยืมต่อ                                  |                   |            |                                                                           |                                                                         |                                      |
| Work<br>ที่ | Flow กระบวนการคืน<br>ผังกระบวนกา                     | 5                                                       | ระยะเวล<br>(หน่วย | ลา<br>เ)   | รายละ                                                                     | ะเอียดงาน                                                               | ผู้รับผิดชอบ                         |
| 1.          | (                                                    |                                                         |                   |            |                                                                           |                                                                         | จุฑาทิพย์/<br>รัชนีวรรณ/เบญจรัตน์    |
| 2.          | Logi                                                 | า เข้าระบบ Koha                                         | 5 วินาร์          | Sı         | Login เข้าระบ<br>http://koha.c                                            | บบห้องสมุดอัตโนมั<br>cgi.ac.th:8080                                     | ติ จุฑาทิพย์/<br>รัชนีวรรณ/เบญจรัตน์ |
| 3.          |                                                      | ¥ รับหนังสือคืน                                         | 5 วินาร์          | ที         | รับหนังสือคืนจ                                                            | าากผู้ใช้บริการ                                                         | จุฑาทิพย์/<br>รัชนีวรรณ/เบญจรัตน์    |
| 4.          | เลือ                                                 | าเมนู Circulation                                       | 5 วินาช่          | ที         | เลือกเมนู Circ                                                            | ulation                                                                 | จุฑาทิพย์/<br>รัชนีวรรณ/เบญจรัตน์    |
| 5.          | តើ                                                   | ∎<br>อกเมนู Check in                                    | 5 วินาช่          | ที         | เลือกเมนู Che                                                             | eck in                                                                  | จุฑาทิพย์/<br>รัชนีวรรณ/เบญจรัตน์    |
| 6.          | แส<br>ในช่อง                                         | กนบาร์โค้ดหนังสือ<br>Enter item barcode                 | 5 วินาร์          | ที         | แสกนบาร์โค้ดหน่<br>ช่อง Enter item<br>ข้อมูลหนังสือเข้า<br>อัตโนมัติ Koha | มังสือเข้าระบบคืนใน<br>1 barcode เพื่อนำ<br>ระบบห้องสมุด                | จุฑาทิพย์/<br>รัชนีวรรณ/เบญจรัตน์    |
| 7.          | ตรวจสอบรายการ<br>ยืมหนังสือจากบัตร<br>สมาชิกห้องสมุด | ระบบแสดงข้อมูล<br>การคืนหนังสือ<br>Yes                  | 5 วินาร์          | Å۵<br>ا    | ระบบสามารถ<br>หนังสือที่คืนได้<br>ตรวจสอบราย<br>บัตรสมาชิกห้อ             | แสดงรายการ<br>โหรือไม่ ถ้าไม่ได้<br>การยืมหนังสือจาก<br>วงสมุดของผู้ยืม | จุฑาทิพย์/<br>รัชนีวรรณ/เบญจรัตน์    |
| 8.          | ประทับวั<br>หลั                                      | ¥<br>ันที่รับคืน ด้วยหมึกสีแดง<br>งตัวเล่มหนังสือที่คืน | 5 วินาช่          | ที         | ประทับวันที่รับ<br>แดงทับวันกำห<br>หนังสือที่คืน                          | บคืน ด้วยหมึกสี<br>เนดส่ง หลังตัวเล่ม                                   | จุฑาทิพย์/<br>รัชนีวรรณ/เบญจรัตน์    |
| 9.          | ประทับวั<br>ในา                                      | ันที่รับคืน ด้วยหมึกสีแดง<br>มัตรสมาชิกห้องสมุด         | 5 วินาท์          | 7F<br>N    | ประทับวันที่รับ<br>แดงทับวันกำห<br>สมาชิกห้องสมุ                          | บคืน ด้วยหมึกสี<br>เนดส่ง ในบัตร<br>เด                                  | จุฑาทิพย์/<br>รัชนีวรรณ/เบญจรัตน์    |
| 10.         |                                                      | <b>२ २ २</b>                                            |                   |            |                                                                           |                                                                         | จุฑาทิพย์/<br>รัชนีวรรณ/เบญจรัตน์    |
|             |                                                      |                                                         |                   |            |                                                                           |                                                                         |                                      |

|                 | <u>a</u>                                                                          | คู่มือการปฏิบัติงาน                            |                                               | รหัสเ<br>แก้ไข<br>วันที่เ | อกสาร<br>ครั้งที่<br>บังคับใช้                                                             | :                                        |                                                               |                                   |
|-----------------|-----------------------------------------------------------------------------------|------------------------------------------------|-----------------------------------------------|---------------------------|--------------------------------------------------------------------------------------------|------------------------------------------|---------------------------------------------------------------|-----------------------------------|
|                 | ราชวิทยาลัย<br>จุฬาภรณ์<br>สถาบันบัณฑิตลึกษาจุฬาภรณ์                              |                                                |                                               |                           |                                                                                            |                                          |                                                               |                                   |
| ชื่อเอก<br>Work | าสาร : การบริการระบบห้องสมุดอัตโนมัติ: บ<br>Flow กระบวนการยืมต่อ (นำหนังสือมายืมต | ริการยืม-คืน และยืมต่อ<br>                     |                                               |                           |                                                                                            |                                          |                                                               |                                   |
| ۹۵.             | ผังกระบวนการ                                                                      | 4 ·                                            | ระยะเวล<br>(หน่วย                             | ลา<br>เ)                  | รายละ                                                                                      | ะเอีย                                    | ดงาน                                                          | ผู้รับผิดชอบ                      |
| 1.              | (                                                                                 |                                                |                                               |                           |                                                                                            |                                          |                                                               | จุฑาทิพย์/<br>รัชนีวรรณ/เบญจรัตน์ |
| 2.              | ผู้ใช้บริ:<br>มาแ                                                                 | การ นำหนังสือที่ยืม<br>จ้งยืมหนังสือต่อ        | 5 วินา                                        | ผู้<br>ที แ<br>ห้         | เใช้บริการ นำ<br>เจ้งยืมหนังสือ<br>ห้องสมุด                                                | เหนังเ<br>เต่อด้ <sup>ะ</sup>            | สือที่ยืมมา<br>วยตนเองที่                                     | จุฑาทิพย์/<br>รัชนีวรรณ/เบญจรัตน์ |
| 3.              | Logi                                                                              | n เข้าระบบ Koha                                | 5 วินาที<br><u>http://koha.cgi.ac.th:8080</u> |                           | วงสมุดอัตโนมัติ<br><u>c.th:8080</u>                                                        | จุฑาทิพย์/<br>รัชนีวรรณ/เบญจรัตน์        |                                                               |                                   |
| 4.              | เลือก                                                                             | ♥<br>າເມນູ Circulation                         | 5 วินา                                        | ที เลื่                   | ลือกเมนู Circ                                                                              | ulati                                    | ion                                                           | จุฑาทิพย์/<br>รัชนีวรรณ/เบญจรัตน์ |
| 5.              | ើ                                                                                 | ่อกเมนู Renew                                  | 5 วินา                                        | ที เล่                    | ลือกเมนู Ren                                                                               | iew                                      |                                                               | จุฑาทิพย์/<br>รัชนีวรรณ/เบญจรัตน์ |
| 6.              | แสเ<br>ในช่อง                                                                     | ุ่<br>หมบาร์โค้ดหนังสือ<br>Enter item barcode  | 5 วินา                                        | ที่ใ                      | สกนบาร์โค้ดหน่<br>นช่อง Enter ite                                                          | มังสือเ<br>em bi                         | ข้าระบบยืมต่อ<br>arcode                                       | จุฑาทิพย์/<br>รัชนีวรรณ/เบญจรัตน์ |
| 7.              | ตรวจสอบรายการ<br>ยืมหนังสือจากบัตร<br>สมาชิกห้องสมุด                              | ระบบแสดงข้อมูล<br>การต่ออายุหนังสือ<br>Yes     | 5 วินา                                        | ระ<br>ที่<br>ที ส่<br>ร   | ะบบสามารถแส<br>ทำการยืมต่ออีก<br>เ่งเดิม) ได้หรือไม<br>ายการยืมหนังสื<br>i่องสมุดของผู้ยืม | 1ดงรา<br>7 วัน<br>ม่ ถ้าไม่<br>อจาก<br>ม | ยการหนังสือที่<br>(จากวันกำหนด<br>ม่ได้ ตรวจสอบ<br>บัตรสมาชิก | จุฑาทิพย์/<br>รัชนีวรรณ/เบญจรัตน์ |
| 8.              | แจ้งวันก์<br>ให้                                                                  | •<br>ำหนดส่งคืนหนังสือใหม่<br>ผู้ใช้บริการทราบ | 5 วินา                                        | ที่ ใ                     | จ้งวันกำหนด<br>ห้ผู้ใช้บริการง                                                             | เส่งคืา<br>าราบ                          | นหนังสือใหม่                                                  | จุฑาทิพย์/<br>รัชนีวรรณ/เบญจรัตน์ |
| 9.              |                                                                                   | <b> <b> <b> <b> </b></b></b></b>               |                                               |                           |                                                                                            |                                          |                                                               | จุฑาทิพย์/<br>รัชนีวรรณ/เบญจรัตน์ |

|         |                                            |                                               |               | รห้                               | <b>เ</b> ัสเอกสาร                       | :             |                         |                                         |
|---------|--------------------------------------------|-----------------------------------------------|---------------|-----------------------------------|-----------------------------------------|---------------|-------------------------|-----------------------------------------|
|         |                                            |                                               |               | แก้                               | า้ไขครั้งที่                            | :             |                         |                                         |
|         | B.                                         | คู่มือการปฏิบัติงาน                           | ļ             | วัน                               | เที่บังคับใช้                           | :             |                         |                                         |
|         | ราชวิท <sup>ิ</sup> ยาลัย<br>จุฬาภรณ์      |                                               |               |                                   |                                         |               |                         |                                         |
| -च      | สถาบันบัณฑิตศึกษาจุฬาภรณ์<br>๑ ะ ะ ะ ะ ะ . | <u>, , , , , , , , , , , , , , , , , , , </u> |               |                                   |                                         |               |                         |                                         |
| ชอเอก   | าสาร : การบรการระบบหองสมุดอตโนมต: บ        | รการยม-คน และยมตอ                             |               |                                   |                                         |               |                         |                                         |
| Work    | Flow กระบวนการยมตอ (ยมหนงสอตอผาน           | เชองทางออนเลน/เทรศพท)                         |               |                                   |                                         |               |                         |                                         |
| ۹.<br>م | ผังกระบวนการ                               | i                                             | ະຍະເວ<br>ເ∞¦ວ | ลา<br>                            | รายละ                                   | ะเอีย         | ดงาน                    | ผู้รับผิดชอบ                            |
|         |                                            |                                               | (หน่วย        | )                                 |                                         |               |                         |                                         |
| 1.      | (                                          | ເรົ່າມ                                        |               |                                   |                                         |               |                         | จุฑาทพย/<br>รัฐมีฉะรอบ (แมวเอรัตน์)     |
|         |                                            |                                               |               |                                   | มารับธิวาร แล้วสืบ                      |               |                         | วชนาววเน/เบญจวตน                        |
|         |                                            |                                               |               |                                   | ผูเขบรการ แจงย<br>ช่องทางต่าง ๆ ขะ      | มหนง<br>องห้อ | เสอตอผาน<br>งสบด ดังบี้ |                                         |
|         | ผู้ใช้บริการ แจ้                           | งยืมหนังสือต่อผ่านช่องทาง                     | 9             | a                                 | 1. Facebook: C                          | GI Le         | earning Center          | จุฑาทิพย์/                              |
| 2.      | 00                                         | นไลน์/โทรศัพท์                                | 5 วันา        | 5 วินาที่<br>2. Email: <u>lea</u> |                                         | acgi.a        | ac.th                   | รัชนีวรรณ/เบญจรัตน์                     |
|         |                                            |                                               |               |                                   | 3. โทร 02-554-1                         | .900          | ต่อ 2145,               |                                         |
|         |                                            |                                               |               |                                   | 2147, 2712                              | 9/            | 9/cH 0/ cH              |                                         |
|         | 1. Source of                               | <b>★</b>                                      |               |                                   | เจ้าหน้าที่สอบถา:<br>ส <sub>ั</sub> .สั | มข้อมู        | ลผู้ยิมหนังสือ          | จฑาทิพย์/                               |
| 3.      | เงาหนาทส                                   | ยบถามขย/รหสนกศกษา<br>/รหัสพบักงาน             | 5 วินา        | ที                                | ุ <sup>ท</sup> ุงน<br>1. ชื่อหรือนามสก  | າລ ผ้ยื       | มหนังสือ                | รัชบีารรถ/เบกเจรัตบ์                    |
|         | ,                                          |                                               |               |                                   | 2. รหัสนักศึกษา                         | หรือ '        | รหัสพนักงาน             |                                         |
|         |                                            |                                               |               |                                   | l ∩gin เข้าระบ                          | าเห้อ         | งสมดอัตโบบัติ           | จฑาทิพย์/                               |
| 4.      | Logi                                       | n เข้าระบบ Koha                               | 5 วินา        | ที                                | http://koha.c                           | rgi ac        | - th:8080               | รัชนีวรรณ/เบอเจรัตน์                    |
|         |                                            |                                               |               |                                   |                                         | -3-101        |                         |                                         |
| Б       | 4                                          |                                               | ร อินอ        | đ                                 | เลือบเขย Circi                          | ul ati        | on                      | จุฑาทิพย์/                              |
| Э.      | เสอ                                        | กเมนู Circulation                             |               | 1 11                              |                                         | atati         | OIT                     | รัชนีวรรณ/เบญจรัตน์                     |
|         |                                            |                                               |               |                                   | เลือกเมนู Check                         | out           | และกรอกข้อมูล           |                                         |
| 6       | เสีย                                       | เกเมนู Check out                              | 5 วินว        | đ                                 | ผู้ยืมในช่อง Chec                       | ck ou         | t ดังนี้                | จุฑาทิพย์/                              |
| 0.      | และกรอกข้อ                                 | บมูลผู้ยืมในช่อง Check out                    |               | 1 11                              | 1. ชื่อหรือนามสกุ                       | ุล ผู้ยื      | มหนังสือ                | รัชนีวรรณ/เบญจรัตน์                     |
|         |                                            |                                               |               |                                   | 2. รหัสนักศึกษา                         | หรือ '        | รหัสพนักงาน             |                                         |
|         | ตราจสองเรายอาร No                          |                                               |               |                                   | ระบบสามารถเ                             | เสดง          | รายการ                  |                                         |
| 7       | ยืมหนังสือจากบัตร                          | ระบบแสดงรายการ                                | 5 ວິນວ        | ส                                 | หนังสือที่ยืมได้                        | หรือไ         | ม่ ถ้าไม่ได้            | จุฑาทิพย์/                              |
| 1.      | สมาชิกห้องสมุด                             | หนังสือที่ยืม                                 |               | 1 11                              | ตรวจสอบรายก                             | าารยื         | มหนังสือจาก             | รัชนีวรรณ/เบญจรัตน์                     |
|         |                                            |                                               |               |                                   | บัตรสมาชิกห้อ                           | งสมุเ         | ดของผู้ยืม              |                                         |
|         |                                            | ▼                                             |               |                                   |                                         | . / 9.        |                         | <u>ุกุลกุลวิณหย์</u> /                  |
| 8.      | ติ๊กเครื่อง                                | เหมาย √ ในช่อง Renew                          | 5 วินา        | เที                               | ยา แกรยระบบ                             | I V L         | นของ                    | งุฑา เทพย/<br>รัฐเมื่อสรอง (แมวเอรัตร์) |
|         |                                            |                                               |               |                                   | Renew                                   |               |                         | 1.0 1 1 1 1 1 1 1 1 1 1 1 1 1 1 1 1 1 1 |
|         |                                            |                                               |               |                                   |                                         |               | . t                     |                                         |
| 9.      |                                            | คลิก                                          | 5 วินา        | ที                                | ศิลก Renew (                            | or Re         | eturn                   | จุฑาทพย/<br>รัฐชื่อสรอบ (เมอเอรัตน)     |
|         | Renew or                                   | Return checked Items                          |               |                                   | checked Iten                            | 115           |                         | า.กหางวรห\ เกรทิงวุฒห                   |
|         |                                            | <b>↓</b>                                      |               |                                   | ب<br>ب<br>ب<br>ب                        | ्र त्य        | ع<br>حام ا              | Α. 6.                                   |
| 10.     | u1<br>₁                                    | งวันก้าหนดส่งไหม่<br>เข้าสับเรือวระชาย        | 5 วินา        | ที                                | แจงวนกาหนด:<br>1.*.*1.*จ                | สงคเ          | เหนงสอเหม               | จุฑาทพย/<br>รังอีลสรร (                 |
|         | 6                                          | งเพื่ <u>ค</u> .ก ก รเป 1 9 M 9 T ก           |               |                                   | เหผูเซบรการท                            | เวาป          |                         | วชนาวรณ/เปญจรตน                         |
|         |                                            |                                               |               |                                   |                                         |               |                         | จุฑาทิพย์/                              |
|         |                                            | จบ                                            |               |                                   |                                         |               |                         | รัชนีวรรณ/เบญจรัตน์                     |

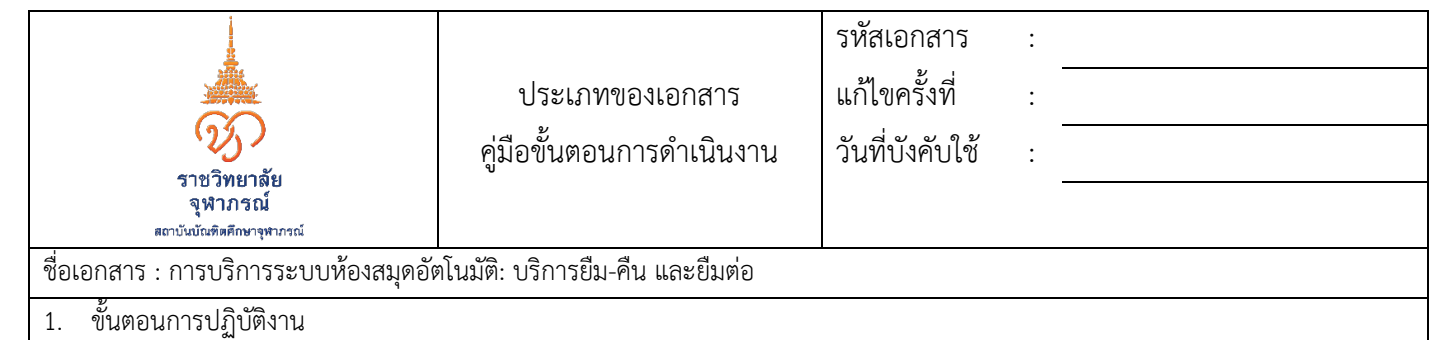

- 1.1. ขั้นตอนการปฏิบัติงานการยืม
  - 1.1.1. ตรวจสอบว่าผู้ใช้บริการมีบัตรสมาชิกห้องสมุดหรือไม่ ถ้าไม่มี ต้องทำบัตรสมาชิกก่อนทำการยืม
  - 1.1.2. Login เข้าระบบห้องสมุดอัตโนมัติ http://koha.cgi.ac.th:8080
  - 1.1.3. รับหนังสือที่ผู้ใช้บริการต้องการยืม
  - 1.1.4. เลือกเมนู Circulation จากนั้นแสกนบาร์โค้ดสมาชิกห้องสมุดในช่อง Check out เพื่อนำข้อมูลของผู้ยืมเข้าระบบห้องสมุด อัตโนมัติ Koha
  - 1.1.5. แสกนบาร์โค้ดหนังสือเข้าระบบยืมในช่อง Enter item barcode เพื่อนำข้อมูลหนังสือเข้าระบบห้องสมุดอัตโนมัติ Koha
  - 1.1.6. ระบบสามารถแสดงรายการหนังสือที่ยืมได้หรือไม่ ถ้าไม่ได้ ส่งตัวเล่มหนังสือให้งานพัฒนาทรัพยากรสารสนเทศตรวจสอบ
  - 1.1.7. ประทับวันกำหนดส่ง ด้วยหมึกสีน้ำเงิน หลังตัวเล่มหนังสือที่ยืม
  - 1.1.8. ประทับวันกำหนดส่ง ด้วยหมึกสีน้ำเงิน และจดเลขหมู่ของหนังสือในบัตรสมาชิกห้องสมุดของผู้ยืม
  - 1.1.9. นำบัตรสมาชิกห้องสมุดให้ผู้ยืมลงลายมือชื่อกำกับรายการหนังสือที่ยืม
- 1.2. ขั้นตอนการปฏิบัติงานการคืน
  - 1.2.1. Login เข้าระบบห้องสมุดอัตโนมัติ http://koha.cgi.ac.th:8080
  - 1.2.2. รับหนังสือคืนจากผู้ใช้บริการ
  - 1.2.3. เลือกเมนู Circulation
  - 1.2.4. เลือกเมนู Check in
  - 1.2.5. แสกนบาร์โค้ดหนังสือเข้าระบบคืนในช่อง Enter item barcode เพื่อนำข้อมูลหนังสือเข้าระบบห้องสมุดอัตโนมัติ Koha
  - 1.2.6. ระบบสามารถแสดงรายการหนังสือที่คืนได้หรือไม่ ถ้าไม่ได้ ตรวจสอบรายการยืมหนังสือจากบัตรสมาชิกห้องสมุดของผู้ยืม
  - 1.2.7. ประทับวันที่รับคืน ด้วยหมึกสีแดงทับวันกำหนดส่ง หลังตัวเล่มหนังสือที่คืน
  - 1.2.8. ประทับวันที่รับคืน ด้วยหมึกสีแดงทับวันกำหนดส่ง ในบัตรสมาชิกห้องสมุด
- 1.3. ขั้นตอนการปฏิบัติงานการยืมต่อ กรณีนำหนังสือมายืมต่อด้วยตนเองที่ห้องสมุด
  - 1.3.1. ผู้ใช้บริการ นำหนังสือที่ยืมมาแจ้งยืมหนังสือต่อด้วยตนเองที่ห้องสมุด
  - 1.3.2. Login เข้าระบบห้องสมุดอัตโนมัติ http://koha.cgi.ac.th:8080
  - 1.3.3. เลือกเมนู Circulation
  - 1.3.4. เลือกเมนู Renew
  - 1.3.5. แสกนบาร์โค้ดหนังสือเข้าระบบยืมต่อในช่อง Enter item barcode
  - 1.3.6. ระบบสามารถแสดงรายการหนังสือที่ทำการยืมต่ออีก 7 วัน (จากวันกำหนดส่งเดิม) ได้หรือไม่ ถ้าไม่ได้ ตรวจสอบรายการยืม หนังสือจากบัตรสมาชิกห้องสมุดของผู้ยืม
  - 1.3.7. แจ้งวันกำหนดส่งคืนหนังสือใหม่ ให้ผู้ใช้บริการทราบ

|                                          |                                                                                                    | รหัสเอกสาร :      |  |  |  |  |  |  |
|------------------------------------------|----------------------------------------------------------------------------------------------------|-------------------|--|--|--|--|--|--|
|                                          | ประเภทของเอกสาร                                                                                                    | แก้ไขครั้งที่ :   |  |  |  |  |  |  |
| 95                                       | ค่มือขั้นตอนการดำเนินงาน                                                                                           | วันที่บังคับใช้ : |  |  |  |  |  |  |
| ราชวิทยาลัย<br>จฬากรณ์                   |                                                                                                    |                   |  |  |  |  |  |  |
| รูรรรรษรรณ์<br>สถาบันบัณฑิตศึกษาจุฬาภรณ์ |                                                                                                    |                   |  |  |  |  |  |  |
| ชื่อเอกสาร : การบริการระบบห้องสมุดอั     | »โนมัติ: บริการยืม-คืน และยืมต่อ                                                                                   |                   |  |  |  |  |  |  |
| 1.4. ขั้นตอนการปฏิบัติงานการยืม          | ท่อ กรณียืมหนังสือต่อผ่านช่องทางออนไ                                                                               | ลน์/โทรศัพท์      |  |  |  |  |  |  |
| 1.4.1. ผู้ใช้บริการ แจ้งยืมหนัง          | สือต่อผ่านช่องทางต่าง ๆ ของห้องสมุด ผ                                                                              | กังนี             |  |  |  |  |  |  |
| 1.4.1.1. Facebook: CG                    | Learning Center                                                                                                    |                   |  |  |  |  |  |  |
| 1.4.1.2. Email: learn@o                  | ːgi.ac.th                                                                                                    |                   |  |  |  |  |  |  |
| 1.4.1.3. โทร 02-554-19                   | ว0 ต่อ 2145, 2147, 2712                                                                                            |                   |  |  |  |  |  |  |
| 1.4.2. เจ้าหน้าที่สอบถามข้อมู            | าผู้ยืมหนังสือ ดังนี้                                                                                              |                   |  |  |  |  |  |  |
| 1.4.2.1. ชื่อหรือนามสกุล                 | ผู้ยืมหนังสือ                                                                                                    |                   |  |  |  |  |  |  |
| 1.4.2.2. รหัสนักศึกษา ห <sup>ะ</sup>     | ร่อ รหัสพนักงาน                                                                                                    |                   |  |  |  |  |  |  |
| 1.4.3. Login เข้าระบบห้องสม              | ดอัตโนมัติ http://koha.cgi.ac.th:808                                                                               | 0                 |  |  |  |  |  |  |
| 1.4.4. เลือกเมนู Circulation             | 1.4.4. เลือกเมนู Circulation                                                                                       |                   |  |  |  |  |  |  |
| 1.4.5. เลือกเมนู Check out เ             | 1.4.5. เลือกเมนู Check out และกรอกข้อมูลผู้ยืมในช่อง Check out ดังนี้                                              |                   |  |  |  |  |  |  |
| 1.4.5.1. ชื่อหรือนามสกุล                 | 1.4.5.1. ชื่อหรือนามสกุล ผู้ยืมหนังสือ                                                                             |                   |  |  |  |  |  |  |
| 1.4.5.2. รหัสนักศึกษา ห <sup>ะ</sup>     | ร่อ รหัสพนักงาน                                                                                                    |                   |  |  |  |  |  |  |
| 1.4.6. ระบบสามารถแสดงราย                 | 1.4.6. ระบบสามารถแสดงรายการหนังสือที่ยืมได้หรือไม่ ถ้าไม่ได้ ตรวจสอบรายการยืมหนังสือจากบัตรสมาชิกห้องสมุดของผู้ยืม |                   |  |  |  |  |  |  |
| 1.4.7. ติ๊กเครื่องหมาย √ ในช่อ           | 1.4.7. ติ๊กเครื่องหมาย √ ในช่อง Renew                                                                              |                   |  |  |  |  |  |  |
| 1.4.8. คลิ๊ก Renew or Retur              | n checked items                                                                                                    |                   |  |  |  |  |  |  |
| 1.4.9. แจ้งวันกำหนดส่งคืนหน้             | งสือใหม่ ให้ผู้ใช้บริการทราบ                                                                                       |                   |  |  |  |  |  |  |
| 2. มาตรฐานคุณภาพงาน                      |                                                                                                    |                   |  |  |  |  |  |  |
| -                                        |                                                                                                    |                   |  |  |  |  |  |  |
| 3. ระบบติดตามประเมินผล                   | e                                                                                                    |                   |  |  |  |  |  |  |
| 3.1. สามารถให้บริการได้อย่างรวด          | เร็ว ตามตัวชี้วัดที่กำหนด                                                                                          |                   |  |  |  |  |  |  |
| 3.2. ประเมินความพึงพอใจผู้รับบริ         | 3.2. ประเมินความพึงพอใจผู้รับบริการ (ประเมินโดยองค์กรและประเมินจากศูนย์การเรียนรู้)                                |                   |  |  |  |  |  |  |
| 4. เอกสารอ้างอิง                         | เอกสารอ้างอิง                                                                                                    |                   |  |  |  |  |  |  |
| 4.1. ระเบียบการยืม – คืน                 | 4.1. ระเบียบการยืม – คืน                                                                                           |                   |  |  |  |  |  |  |
| 4.2. เอกสารคู่มือระบบห้องสมุดอัด         | 4.2. เอกสารคู่มือระบบห้องสมุดอัตโนมัติ Koha                                                                        |                   |  |  |  |  |  |  |
| 5. แบบฟอร์มที่ใช้                        |                                                                                                    |                   |  |  |  |  |  |  |
| 5.1. แบบฟอร์มสมัครสมาชิกห้องส            | มุด (ออนไลน์)                                                                                                    |                   |  |  |  |  |  |  |
| 5.2. บัตรสมาชิกห้องสมุด                  |                                                                                                    |                   |  |  |  |  |  |  |
| 5.3. บัตรกำหนดส่ง                        | 5.3. บัตรกำหนดส่ง                                                                                                  |                   |  |  |  |  |  |  |
|                                          |                                                                                                    |                   |  |  |  |  |  |  |